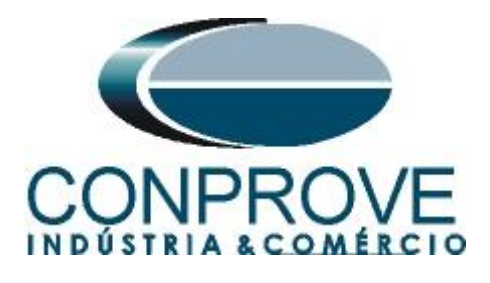

INSTRUMENTOS PARA TESTES ELÉTRICOS Tutorial de Teste

Tipo de Equipamento: GPS

Marca: CONPROVE

Modelo: GPS Interno (Embutido na mala de teste)

Ferramentas Utilizadas: <u>CE-67NET; CE-6707; CE-6710; CE-7012 ou CE-7024</u>

**Objetivo:** <u>Realizar a partida/disparo de uma mala de teste da</u> <u>CONPROVE utilizando GPS Interno do equipamento.</u>

**Controle de Versão:** 

| Versão | Descrições     | Data       | Autor  | Revisor |  |  |
|--------|----------------|------------|--------|---------|--|--|
| 1.0    | Versão inicial | 01/11/2023 | M.R.C. | B.S.M.  |  |  |

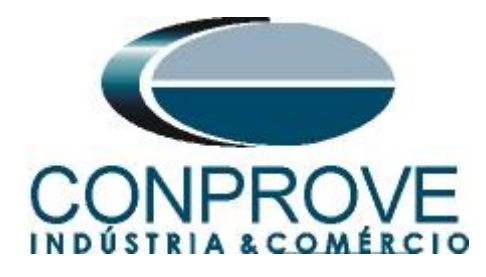

## Sumário

| 1. | Características Gerais                       | 4 |
|----|----------------------------------------------|---|
| 2. | Conexão                                      | 4 |
| 3. | Mala de Teste                                | 5 |
| 4. | Configurando o GPS Interno                   | 6 |
| 5. | Configurando o disparo via sinal GPS Interno | 8 |
| 6. | Teste disparo sincronizado da geração        | 9 |

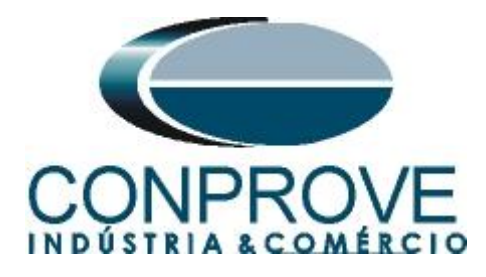

### Termo de Responsabilidade

As informações contidas nesse tutorial são constantemente verificadas. Entretanto, diferenças na descrição não podem ser completamente excluídas; desta forma, a CONPROVE se exime de qualquer responsabilidade, quanto a erros ou omissões contidos nas informações transmitidas.

Sugestões para aperfeiçoamento desse material são bem vindas, bastando o usuário entrar em contato através do email <u>suporte@conprove.com.br</u>.

O tutorial contém conhecimentos obtidos dos recursos e dados técnicos no momento em que foi escrito. Portanto a CONPROVE reserva-se o direito de executar alterações nesse documento sem aviso prévio.

Este documento tem como objetivo ser apenas um guia, o manual do equipamento a ser testado deve ser sempre consultado.

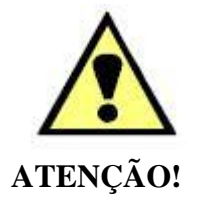

O equipamento gera valores de correntes e tensões elevadas durante sua operação. O uso indevido do equipamento pode acarretar em danos materiais e físicos.

Somente pessoas com qualificação adequada devem manusear o instrumento. Observa-se que o usuário deve possuir treinamento satisfatório quanto aos procedimentos de manutenção, um bom conhecimento do equipamento a ser testado e ainda estar ciente das normas e regulamentos de segurança.

### Copyright

Copyright © CONPROVE. Todos os direitos reservados. A divulgação, reprodução total ou parcial do seu conteúdo, não está autorizada, a não ser que sejam expressamente permitidos. As violações são passíveis de sansões por leis.

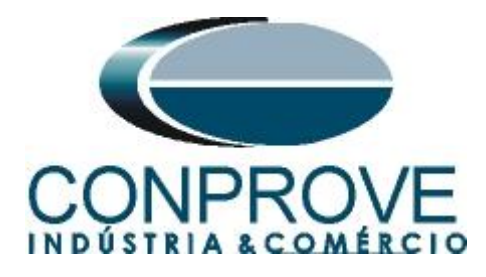

## 1. Características Gerais

Devido ao uso cada vez mais difundido da norma IEC 61850, o requisito de sincronismo temporal entre IEDs e merging unit se tornou premissa básica de projeto. Portanto, os modelos CE-67NET, CE-6707, CE-6710 e CE-7012 já contemplam um GPS interno. Para saber se seu equipamento possui esse recurso, basta visualizar se existe um conector para a antena na parte superior esquerda da traseira da mala de teste.

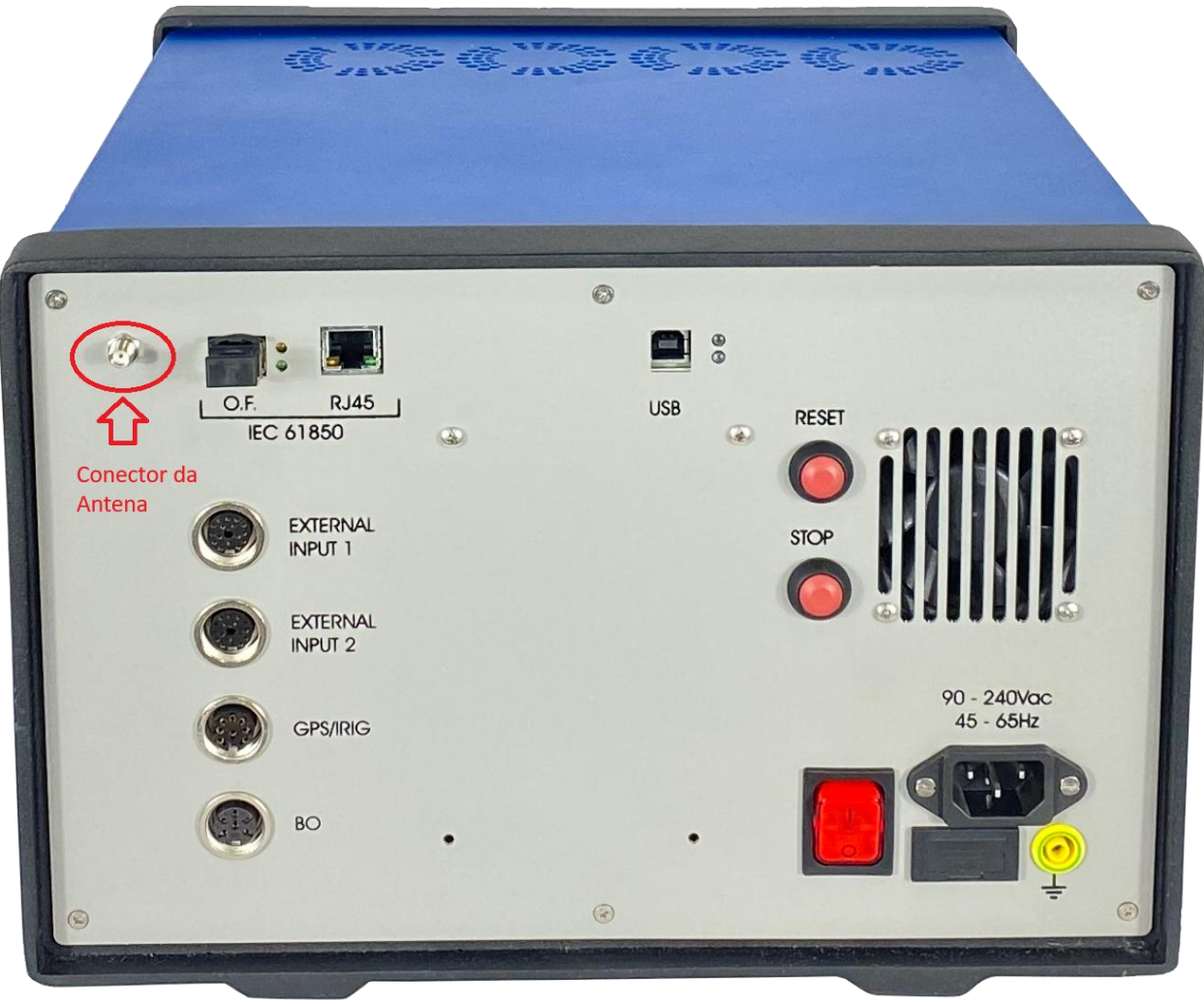

Figura 1

## 2. Conexão

Deve-se conectar o fio da antena ao conector destacado na figura anterior e posicionar a antena em uma superfície plana sempre de forma horizontal.

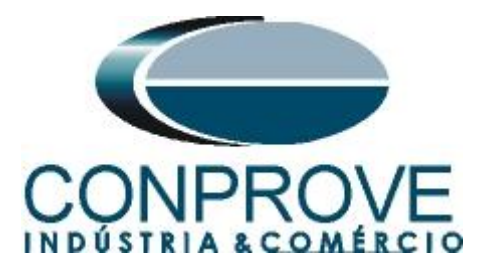

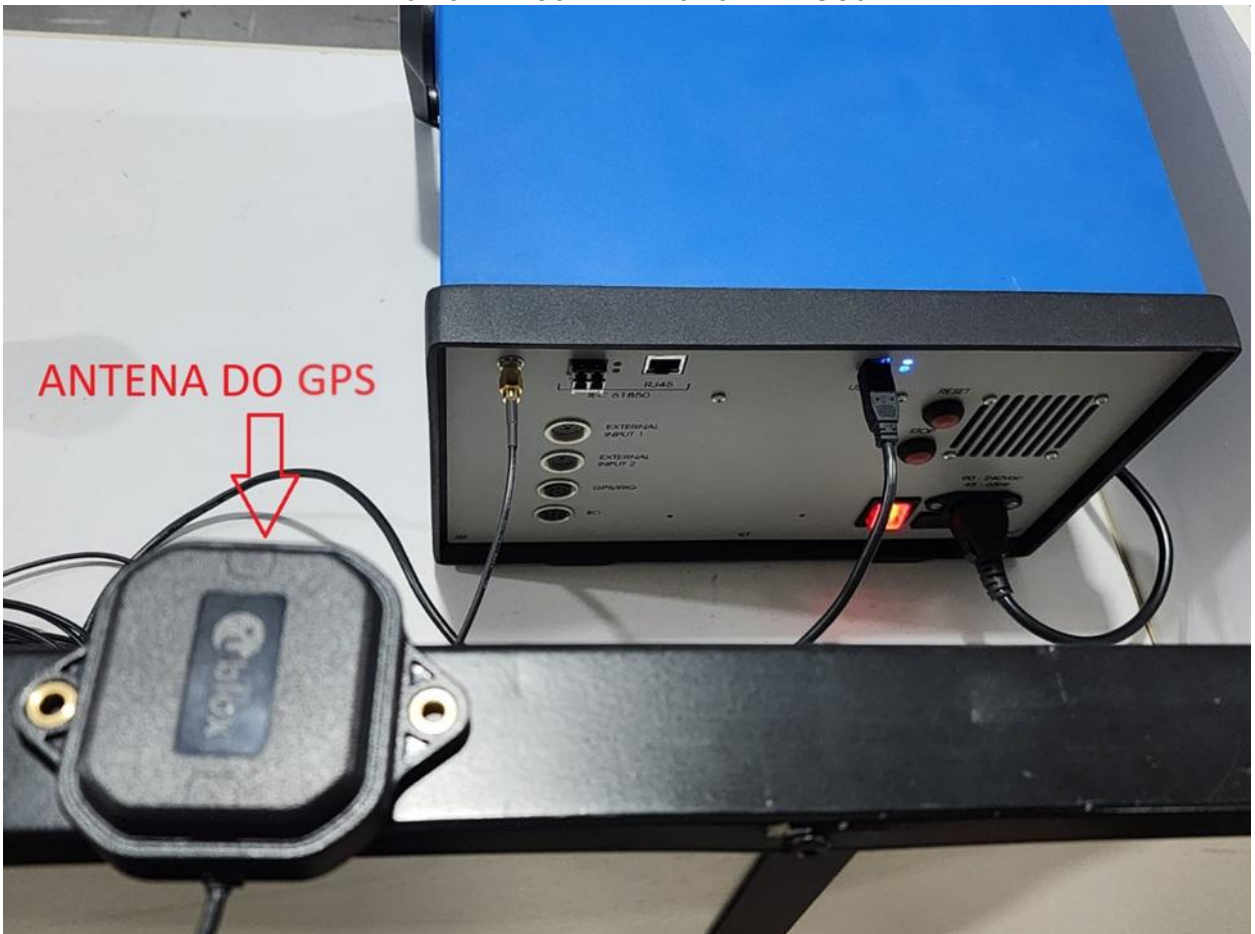

Figura 2

### 3. Mala de Teste

Qualquer aplicativo pode ser utilizado para controlar o GPS Interno. Nesse caso será utilizado o software "Quick". Clique no ícone do gerenciador de aplicativos "CTC".

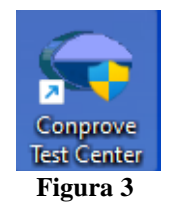

Efetue um clique no ícone do software "Quick".

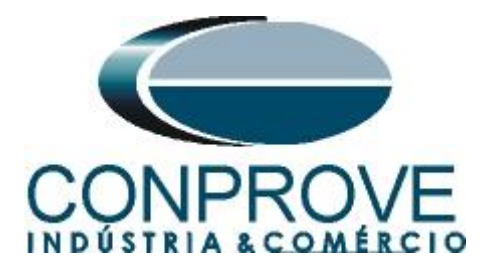

| <ul> <li>Conprove Test Center 2.02.</li> </ul>                                         | 202                                                                                                    | - 🗆                                                                                                   | × |  |  |  |  |
|----------------------------------------------------------------------------------------|----------------------------------------------------------------------------------------------------|----------------------------------------------------------------------------------------------------|---|--|--|--|--|
| CONPROVE                                                                               | Conprove Test Cer<br>Versão 2.02.202                                                                                                | nter                                                                                                  |   |  |  |  |  |
| Geral<br>Testes diversos<br>California<br>Califoration<br>Califoration<br>Califoration | Secundários<br>Testes secundários<br>Differential<br>Power Directional<br>Distance<br>Master                                        | Medição<br>Aplicações para medição<br>A Multimeter                                                    |   |  |  |  |  |
| Remote Generation<br>Primários<br>Testes primários                                     | <ul> <li>■ Meter</li> <li>Power Quality</li> <li></li></ul>                                                                         | Setup<br>Corfig. do Equipamento/Testes<br>Settings<br>Dupdate Firmware<br>Software Language           |   |  |  |  |  |
| Testes primàrios                                                                       | Synchronism<br>Vercurrent<br>Transducer<br>Transient Playback<br>Verz<br>Volts/Hertz                                                | Suporte<br>Documentação e assistência<br>U Tutorials<br>O Videos                                      |   |  |  |  |  |
|                                                                                        | Outros         Aplicações adicionais <ul> <li>Transient View</li> <li>Validate PDF Reports</li> <li>Statistical Analysis</li> </ul> | Contact<br>Contact<br>Forum<br>User Manual ↓<br>Quick Guide ↓<br>Self-diagnosis<br>Para Remote Access |   |  |  |  |  |
|                                                                                        | Copyright © Conprove 1984 - 2023                                                                                                    |                                                                                                    |   |  |  |  |  |
|                                                                                        | Figura 4                                                                                                    |                                                                                                    |   |  |  |  |  |

## 4. Configurando o GPS Interno

Clique no ícone "Config Sync".

| ♣   ] 20 20 4 Bits<br>Arquivo Início Exibir Opções Sot | ) - CE-67Net (0010123<br>ftware   | )                                                |                    |                                                                                                    |                                 |                          |                       |                              |                    |                                             |                              |                                       |                     |            | - 0        | ×<br>^ (?) |
|--------------------------------------------------------|-----------------------------------|--------------------------------------------------|--------------------|----------------------------------------------------------------------------------------------------|---------------------------------|--------------------------|-----------------------|------------------------------|--------------------|---------------------------------------------|------------------------------|---------------------------------------|---------------------|------------|------------|------------|
| Config Hrd 🎲 Config GOOSE                              | Adicionar Reeditar<br>Teste Teste | Em Edição •<br>Excluir Teste                     | Iniciar Parar      | j=<br>Ajustes                                                                                                    | ₩ F. Onda<br>Acumula<br>Fasores | ill. Harn<br>ção 🏢 Avali | nônicas 📘<br>iações 🗽 | Ajustar OffS<br>Ajustar OffS | et Ispc<br>et Vspc | Apreser<br>Relató                           | Pill is re                   | Recriar<br>Gráficos                   | Restaurar<br>Layout | Visualizar |            |            |
| Hardware                                               | Re                                | sultados                                         | Geração            |                                                                                                    |                                 | Opçõ                     | ões                   |                              |                    | Relató                                      | rio Unids                    |                                       | Layout              |            |            |            |
| Pré-Falta Falta                                        | • ×                               | Monitoramento                                    |                    | • X                                                                                                    | Entr. B                         | in., GOOSE e             | e An. DC              | Formas de C                  | Inda               | Acumula                                     | ções Faso                    | res Harm                              | nônicas P           | Proteção   | Avaliações | ₹×         |
| Falta                                                  |                                   | Ref. Ang.: Autom                                 | ática              | ~                                                                                                    | Entradas Bi                     | inárias                  |                       |                              | 7.                 | Entradas                                    | s GOOSE                      |                                       |                     |            |            | 7 -        |
| ✓ NO01                                                 |                                   | ✓ N001                                           |                    |                                                                                                    |                                 | Canal                    | Tipo                  |                              |                    |                                             | Canal                        | Dado                                  |                     |            |            |            |
| ✓ Saídas Analog, DC                                    |                                   |                                                  |                    |                                                                                                    | $\circ$                         | BI01                     | Contato               |                              |                    |                                             |                              |                                       |                     |            |            |            |
| ✓ Saídas Binárias                                      |                                   |                                                  |                    |                                                                                                    |                                 | BI02                     | Contato               |                              |                    |                                             |                              |                                       |                     |            |            |            |
| ✓ Saídas GOOSE                                         |                                   |                                                  |                    |                                                                                                    |                                 | BI03                     | Contato               |                              |                    |                                             |                              |                                       |                     |            |            |            |
| ✓ Tempo e Avanço                                       |                                   |                                                  |                    |                                                                                                    | l ă                             | BI05                     | Contato               |                              |                    |                                             |                              |                                       |                     |            |            |            |
|                                                        |                                   |                                                  |                    |                                                                                                    | Ŏ                               | BI06                     | Contato               |                              |                    |                                             |                              |                                       |                     |            |            |            |
|                                                        |                                   |                                                  |                    |                                                                                                    |                                 | BI07                     | Contato               |                              |                    |                                             |                              |                                       |                     |            |            |            |
|                                                        |                                   | Crônometros                                      |                    | <del>.</del> ×                                                                                                    |                                 | BI08                     | Contato               |                              |                    |                                             |                              |                                       |                     |            |            |            |
|                                                        |                                   | Cronômetro 1:                                    |                    |                                                                                                    | 11                              |                          |                       |                              |                    |                                             |                              |                                       |                     |            |            |            |
|                                                        |                                   | Interf. Parada                                   | Em Espera          | <u> </u>                                                                                                    |                                 |                          |                       |                              |                    | _                                           |                              |                                       |                     |            |            |            |
|                                                        |                                   | Desab.                                           | ⊻  0s              |                                                                                                    |                                 |                          |                       |                              |                    |                                             |                              |                                       |                     |            |            |            |
|                                                        |                                   | Cronômetro 2:                                    |                    |                                                                                                    | Lógicae                         |                          |                       |                              | 7.                 | <ul> <li>Entrada</li> <li>Canaie</li> </ul> | is Analog. DC .<br>de Tensão | AC Especia                            | 115                 |            |            |            |
|                                                        |                                   | Interf. Parada                                   |                    |                                                                                                    |                                 | Canal                    | Tim                   |                              | _                  | Canal                                       |                              | Tot Val                               | or DC               |            |            |            |
|                                                        |                                   | Desab.                                           | ✓                  |                                                                                                    |                                 | Cullur                   |                       |                              |                    |                                             |                              | i i i i i i i i i i i i i i i i i i i |                     |            |            |            |
|                                                        |                                   |                                                  |                    |                                                                                                    |                                 |                          |                       |                              |                    |                                             |                              |                                       |                     |            |            |            |
|                                                        |                                   | O Divit Albação E                                | sp. enue crons     | US                                                                                                    |                                 |                          |                       |                              |                    | Canais                                      | de Corrente                  |                                       |                     |            |            |            |
|                                                        |                                   | Fixar Tempo Máx. Geraç<br>[hh:mm:ss] (Aproximado | āo:   :   :  <br>) |                                                                                                    | O Modo o                        | de Aqs. Padrã            | 0                     |                              |                    | Cana                                        | I RMS                        | Tot Val                               | or DC               |            |            |            |
| Incr. Manual 🛃 Ampit. 🗌 Ang. Limpar                    |                                   |                                                  |                    | <ul> <li>Priorizar Entradas Analógicas na Aquisição</li> <li>Habilitar Entradas Especiais/Afer. Transd. na Aqs.</li> </ul> |                                 |                          |                       |                              |                    |                                             |                              |                                       |                     |            |            |            |
|                                                        |                                   |                                                  |                    | F                                                                                                    | igura                           | 5                        |                       |                              |                    |                                             |                              |                                       |                     |            |            |            |

Rua Visconde de Ouro Preto, 77 - Bairro Custódio Pereira - Uberlândia – MG - CEP 38405-202 Fone (34) 3218-6800

Home Page: <u>www.conprove.com</u> - E-mail: conprove@conprove.com.br

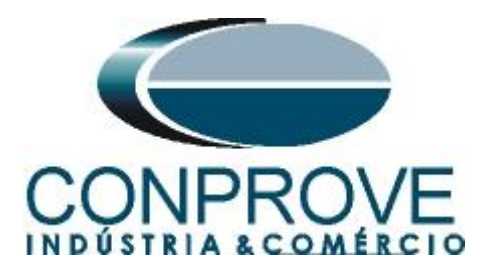

Em seguida deve-se escolher a "Entrada de Sincronização e Disparo" que deve ser ajustado como "Internal GPS".

| Sincronização                                                         |                                                                    | ×                                                  |
|-----------------------------------------------------------------------|--------------------------------------------------------------------|----------------------------------------------------|
| Entrada de Sincronização e Disparo:<br>Internal GPS v                 | Última Leitura<br>Refresh Reset                                    | Saida de Sincronização IRIG/Clock:<br>Não Utilizar |
|                                                                       |                                                                    |                                                    |
|                                                                       |                                                                    | Saída de Sincronização 1588:                       |
|                                                                       | Parâmetros Alterados.<br>Requer Refresh p/ Atualização da Leitura. |                                                    |
|                                                                       | Desabilidado V                                                     |                                                    |
| Dobrar Freq, da Base Clock                                            |                                                                    |                                                    |
| Atenção: A habilitação da entrada e das saídas de sincronização depen | lem do modelo e da configuração do hardware.                       |                                                    |
|                                                                       |                                                                    | <u>Q</u> K <u>C</u> ancelar                        |

Clique no botão "Refresh" para obter os dados do GPS.

| Sincronização                                               |                                                                                                    | ×                                                  |
|-------------------------------------------------------------|----------------------------------------------------------------------------------------------------|----------------------------------------------------|
| Entrada de Sincronização e Disparo:                         | Útima Lettura<br>Pronto<br>Data e Hora:<br>[mmiddiasas hh:mm:s3]<br>Disparo:<br>[mmiddiasas hh:mm:s3]<br>Localização:<br>Long, Lat. At.<br>[048°14,077; W] 18°53,004', S +931 M<br>Informações Adicionas:<br>Nº de Satelites: 6<br>Modo do Sociador: 4 - fine adjust<br>Condição da Antena: 2 - Good<br>Desabilidado ✓ | Saida de Sincronização IRIG/Clock:<br>Não Utilizar |
| Dobrar Freq. da Base Clock                                  |                                                                                                    |                                                    |
| Atenção: A habilitação da entrada e das saídas de sincroniz | zação dependem do modelo e da configuração do hardware.                                                                                                    | <u>O</u> K <u>C</u> ancelar                        |
|                                                             |                                                                                                    |                                                    |

Figura 6

Ao realizar as leituras o usuário possui duas opções de disparo:

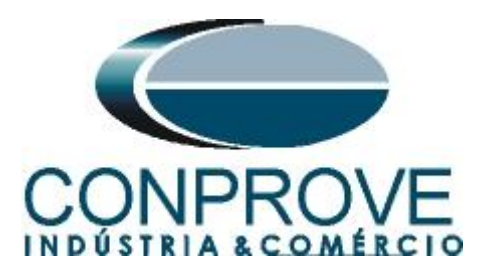

- **Tempo fixo**: Nessa opção deve-se definir uma data e horário de disparo.
- Automático: Nessa opção escolhe-se um tempo dentre: 20s, 30s, 1min, 2min, 5min ou 10min e, passado o tempo escolhido, automaticamente ocorrerá o disparo.

| ada de Sincronização e Disparo: |                                                                                  |                                             |                                                            |                              | Saída de Sincronização IRIG/Clo | ck: |
|---------------------------------|----------------------------------------------------------------------------------|---------------------------------------------|------------------------------------------------------------|------------------------------|---------------------------------|-----|
| Internal GPS ~                  | Última Leitura                                                                   |                                             |                                                            |                              |                                 |     |
|                                 | Pronto                                                                           |                                             | Refresh                                                    | Reset                        | Nao Utilizar V                  |     |
|                                 | Data e Hora: 1                                                                   | 1/01/2023 19:18                             | 46                                                         | (GMT)                        |                                 |     |
|                                 | [mm/dd/aaaa hh:mm:ss]<br>Disparo:    [mm/dd/aaaa hh:mm:ss]                       | AUTO>                                       |                                                            | (GMT)                        |                                 |     |
|                                 | Localização:                                                                     |                                             |                                                            |                              |                                 |     |
|                                 | Long.<br>048°14,077', W                                                          | Lat.<br>18°53,004', S                       | Alt.<br>+931 M                                             |                              |                                 |     |
|                                 | Informações Adicionas:                                                           |                                             | Saída de Sincronização 1588:                               |                              |                                 |     |
|                                 | Nº de Satelites:<br>Modo do Oscilador:                                           | 6<br>4 - fine adjust                        | Não Utilizar 🗸 🗸                                           |                              |                                 |     |
|                                 | Condição da Antena:                                                              | 2 - Good                                    |                                                            |                              |                                 |     |
|                                 | Automático ~                                                                     |                                             |                                                            |                              |                                 |     |
|                                 | Este modo configura auto<br>acionada, conciderando u                             | omaticamente o disp<br>um tempo de espera,  |                                                            |                              |                                 |     |
|                                 | tEsp.: 1<br>Atenção: Apesar deste m                                              | min 🗸                                       |                                                            |                              |                                 |     |
|                                 | hard, remotos, onde o dis<br>indicado quando estiver t<br>inderendentes, onde os | paro é controlado po<br>rabalhando com sino | r um mestre local<br>ronização de vári<br>terão dos operad | , ele não é<br>los hardwares |                                 |     |

Figura 7

## 5. Configurando o disparo via sinal GPS Interno

Retorne à tela inicial do software Quick e acesse a aba "*Pré-Falta*", destacada a seguir. Dentro de "*Pré-Falta*", expanda a seção "*Tempo e Avanço*" e defina seu campo "*Disparo p*/" para "*Internal GPS*", conforme expõe a figura a seguir.

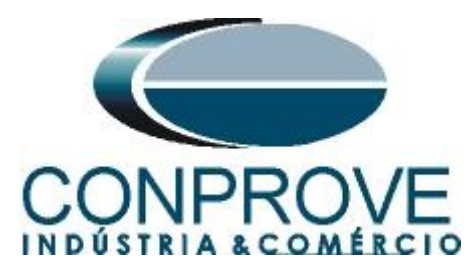

| 👶   🗋 🚔 🚽   Quick 2.02.202 (64 Bits) - CE-                                                      | -67Net (0010123)                                 |                       |                                            |                              |                                                |                                                              |                                         |                                         |              | - 0        | ×          |
|-------------------------------------------------------------------------------------------------|--------------------------------------------------|-----------------------|--------------------------------------------|------------------------------|------------------------------------------------|--------------------------------------------------------------|-----------------------------------------|-----------------------------------------|--------------|------------|------------|
| Arquivo Início Exibir Opções Software                                                           | 2                                                |                       |                                            |                              |                                                |                                                              |                                         |                                         |              |            | ~ ?        |
| E Config Hrd S Config GOOSE<br>Q Config Sync ₅, Config SV<br>Direc<br>Canais Conexão<br>Conexão | cionar Reeditar<br>este Teste                    | Iniciar Parar Ajustes | K F. Onda ↓↓↓<br>Acumulação ∰<br>→ Fasores | Harmônicas 👖<br>Avaliações 👖 | _ Ajustar OffSet Ispc<br>∑ Ajustar OffSet Vspc | Apresentar<br>Relatório                                      | C ↓ ↓ ↓ ↓ ↓ ↓ ↓ ↓ ↓ ↓ ↓ ↓ ↓ ↓ ↓ ↓ ↓ ↓ ↓ | Recriar<br>Gráficos Restaurar<br>Layout | r Visualizar |            |            |
| Hardware                                                                                        | Resultados                                       | Geração               |                                            | Dpções                       | (                                              | Relatório                                                    | Unids                                   | Layout                                  |              |            |            |
| Pré-Falta Falta                                                                                 | ✓ X Monitoramento                                | • X                   | Entr. Bin., GOO                            | SE e An. DC                  | Formas de Onda                                 | Acumulações                                                  | Fasores                                 | Harmönicas                              | Proteção     | Avaliações | ΨX         |
| Pré-Falta                                                                                       | Ref. Ang.: Autom                                 | iática 🗸              | Entradas Binárias                          |                              | 7 •                                            | Entradas GO                                                  | OSE                                     |                                         |              |            | <b>7</b> • |
| ✓ N001                                                                                          | ✓ N001                                           |                       | Cana                                       | Тіро                         |                                                |                                                              | Canal                                   | Dado                                    |              |            |            |
| ✓ Saídas Analog. DC                                                                             |                                                  |                       | O BI01                                     | Contato                      |                                                |                                                              |                                         |                                         |              |            |            |
| ✓ Saídas Binárias                                                                               |                                                  |                       | BI02                                       | Contato                      |                                                |                                                              |                                         |                                         |              |            |            |
| ✓ Saídas GOOSE                                                                                  |                                                  |                       | BI04                                       | Contato                      | · · · · · · · · · · · · · · · · · · ·          |                                                              |                                         |                                         |              |            |            |
| <ul> <li>Tipo de Avanco</li> <li>Tempo</li> </ul>                                               |                                                  |                       | O BI05                                     | Contato                      |                                                |                                                              |                                         |                                         |              |            |            |
| Tempo 1,00 s                                                                                    |                                                  |                       | O BIO6                                     | Contato                      |                                                |                                                              |                                         |                                         |              |            |            |
| 8                                                                                               |                                                  |                       | O BI07                                     | Contato                      | · · · · · · · · · · · · · · · · · · ·          |                                                              |                                         |                                         |              |            |            |
| Considerar Ángulos Absolutos                                                                    | Crônometros                                      | <del>.</del> ×        | BIOS                                       | Contato                      |                                                |                                                              |                                         |                                         |              |            |            |
| Simular Erro Sampled Value / GO     Disparo p/ Internal GPS                                     | Cronômetro 1:                                    |                       | 1                                          |                              |                                                |                                                              |                                         |                                         |              |            |            |
| Tempo de Atraso 0 s Aguarde P                                                                   | PPS Interf. Parada                               | Em Espera             |                                            |                              |                                                |                                                              |                                         |                                         |              |            |            |
|                                                                                                 | Desab.                                           | ⊻  0s                 |                                            |                              |                                                |                                                              |                                         |                                         |              |            |            |
|                                                                                                 | Cronômetro 2:                                    |                       | 1 decision                                 |                              | 7.                                             | <ul> <li>Entradas Ani</li> <li>Consistente Tradas</li> </ul> | alog. DC / A                            | C Especiais                             |              |            |            |
|                                                                                                 | Interf. Parada                                   |                       | Can                                        | Tine                         |                                                | Canal                                                        | DMCT                                    | t Valer DC                              |              |            |            |
|                                                                                                 | Desab.                                           | ✓                     | Calla                                      | про                          |                                                | Callal                                                       | RM310                                   | ValueDC                                 |              |            |            |
|                                                                                                 |                                                  |                       |                                            |                              |                                                |                                                              |                                         |                                         |              |            |            |
|                                                                                                 | Bioq. Atuação E                                  | sp. entre Crons.: 0 s |                                            |                              |                                                | ,<br>Canais de Co                                            | orrente                                 |                                         |              |            |            |
|                                                                                                 | Fixar Tempo Máx. Geraç<br>[hh:mm:ss] (Aproximade | ção: : : : :          | O Modo de Aqs. F                           | adrão                        |                                                | Canal                                                        | RMSTo                                   | t Valor DC                              |              |            |            |
|                                                                                                 | has Manual S Anali                               | Umpar                 | O Priorizar Entrad                         | s Analógicas na              | Aquisição                                      |                                                              |                                         |                                         |              |            |            |
|                                                                                                 | mcr. Manual 🕑 Ampit.                             | ✓ ▲ 0.500             | <ul> <li>Habilitar Entrad</li> </ul>       | s Especiais/Afe              | r. Transd. na Aqs.                             |                                                              |                                         |                                         |              |            |            |
| Lista de Erros Status Proteção                                                                  |                                                  | ••••• العر            |                                            |                              |                                                |                                                              |                                         |                                         |              |            |            |
| CN Line Novo                                                                                    |                                                  | Fonte Aux: 0,00 V     | Aquecimento:                               | 0%                           |                                                |                                                              |                                         |                                         |              |            |            |
|                                                                                                 |                                                  |                       |                                            |                              |                                                |                                                              |                                         |                                         |              |            |            |

#### Figura 8

O próximo passo seria ajustar na aba *"Falta"* os valores de tensão, corrente, ângulo e frequência que se deseja injetar. Configura-se também a interface de parada binária de acordo com o ensaio da função desejado (figura omitida).

## 6. Teste disparo sincronizado da geração

Clique no ícone "Iniciar" ou através das teclas "Alt+G".

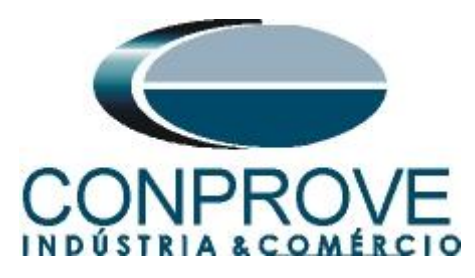

| 👶   📄 🔐 🚽 =   Quick 2.02.201 (64 Bits)                                                                  | - CE-6710 (0800721)         |                                                  |                  |             |                                 |                        |                                       |                                               |                |                 |                           |                                    |               | - 0        | $\times$   |
|----------------------------------------------------------------------------------------------------|-----------------------------|--------------------------------------------------|------------------|-------------|---------------------------------|------------------------|---------------------------------------|-----------------------------------------------|----------------|-----------------|---------------------------|------------------------------------|---------------|------------|------------|
| Arquivo Início Exibir Opções Sof                                                                        | tware                       |                                                  |                  |             |                                 |                        |                                       |                                               |                |                 |                           |                                    |               |            | ^ <b>?</b> |
| E Config Hrd the Config GOOSE<br>a Config Sync the Config SV<br>Direc<br>Canais the Conexão<br>Herduane | Adicionar Reeditar<br>Teste | Em Edição 👻                                      | Iniciar Para     | r Ajustes   | ₩ F. Onda<br>Acumula<br>Fasores | iu, Harr<br>ção ∰ Aval | nônicas <u> T</u><br>iações <u> T</u> | 👖 Ajustar OffSet Ispc<br>👰 Ajustar OffSet Vsp | Apres<br>Relat | sentar<br>tório | D ∿<br>P] [S<br>abs rel , | Recriar Restaur<br>Gráficos Layour | ar Visualizar |            |            |
| Drá Falta                                                                                               | _ X                         | Manitaramenta                                    | Geração          | - *         | Entr P                          | Up COOSE of            | An DC                                 | Formas do Onda                                | Acurou         | lacões          | Encoror                   | Layou                              | л<br>Drotocão | Avaliaçãos |            |
| Pre-Paita Praita                                                                                        | • ×                         |                                                  | 4.4              | • ×         | Entr. B                         | an., 6005e e           | An. DC                                | Pormas de Unda                                | Acumu          | llações r       | rasores                   | r Harmonicas                       | r Proteçao    | Availações | • ×        |
| Falta                                                                                                   |                             | Ref. Ang.: Autom                                 | ática            | <u> </u>    | Entradas B                      | linárias               |                                       | ¥ ·                                           | Entrad         | das GOOS        | E                         |                                    |               |            | <b>A</b> • |
| ✓ NO01                                                                                                  |                             | ✓ NO01                                           |                  | _           |                                 | Canal                  | Tipo                                  |                                               |                | Ca              | anal                      | Dado                               |               |            |            |
| ✓ Saídas Analog. DC                                                                                     |                             |                                                  |                  |             |                                 | BI01                   | Contato                               | •                                             |                |                 |                           |                                    |               |            |            |
| ✓ Saídas Binárias                                                                                       |                             |                                                  |                  |             |                                 | BI03                   | Contato                               |                                               |                |                 |                           |                                    |               |            |            |
| ✓ Saidas GOOSE                                                                                          |                             |                                                  |                  |             | ŏ                               | BI04                   | Contato                               | •                                             |                |                 |                           |                                    |               |            |            |
| ✓ Tempo e Avanço                                                                                        |                             |                                                  |                  |             | Ŏ                               | BI05                   | Contato                               | •                                             |                |                 |                           |                                    |               |            |            |
|                                                                                                    |                             |                                                  |                  |             |                                 | BI06                   | Contato                               | )                                             |                |                 |                           |                                    |               |            |            |
|                                                                                                    |                             |                                                  |                  |             |                                 | BI07                   | Contato                               | )                                             |                |                 |                           |                                    |               |            |            |
|                                                                                                    |                             | Crônometros                                      |                  | • ×         | 18-                             | BI09                   | Contato                               | ,                                             |                |                 |                           |                                    |               |            |            |
|                                                                                                    |                             | Cronômetro 1:                                    |                  |             | l ŏ                             | BI10                   | Contato                               | •                                             |                |                 |                           |                                    |               |            |            |
|                                                                                                    |                             | Interf. Parada                                   | Aguard           | . Trigger   | $\bigcirc$                      | BI11                   | Contato                               | )                                             | -              |                 | -                         |                                    |               |            |            |
|                                                                                                    |                             | Desab.                                           | ⊻ ]Us            |             |                                 | BI12                   | Contato                               |                                               | - Esta         | dan Anala       | - DC (AC                  | Ferenieia                          |               |            |            |
|                                                                                                    |                             | Cronômetro 2:                                    |                  |             | Lógicas                         |                        |                                       | <b>V</b> .                                    | Canai          | iuas Anaio      | ig. DC / AC<br>são        | Especials                          |               |            |            |
|                                                                                                    |                             | Interf. Parada                                   |                  |             |                                 | Canal                  | Tipo                                  |                                               | Can            | nal             | RMSTot                    | Valor DC                           |               |            |            |
|                                                                                                    |                             | Desab.                                           |                  |             |                                 | 1                      |                                       |                                               |                |                 |                           |                                    |               |            |            |
|                                                                                                    |                             | Dias Atusalia E                                  | an antra Crone - | 0.0         |                                 |                        |                                       |                                               |                |                 |                           |                                    |               |            |            |
|                                                                                                    |                             | Biod. Artoação                                   | sp. entre crons  | 0 s         |                                 |                        |                                       |                                               | Canai          | ais de Corre    | ente                      |                                    |               |            |            |
|                                                                                                    |                             | Fixar Tempo Máx. Geraç<br>[hh:mm:ss] (Aproximado | ;ão:   :         | :           | O Modo                          | de Aqs. Padrâ          | 0                                     |                                               | Can            | nal             | RMS Tot                   | Valor DC                           |               |            |            |
|                                                                                                    |                             | Inor Manual C Ample                              | Ang.             | Limpar      | O Prioriza                      | ar Entradas Ar         | alógicas na                           | Aquisição                                     |                |                 |                           |                                    |               |            |            |
|                                                                                                    |                             |                                                  | <br>             | 100,0 m     | O Habilit                       | ar Entradas Es         | peciais/Afe                           | r. Transd. na Aqs.                            |                |                 |                           |                                    |               |            |            |
| Lista de Erros Status Proteção                                                                          |                             |                                                  |                  | int?        |                                 |                        |                                       |                                               |                |                 |                           |                                    |               |            |            |
|                                                                                                    | 🖉 Aguar                     | dando Trigger (28 s)                             | Fonte            | Aux: 0,00 V | Aquecim                         | iento: 0%              |                                       |                                               |                |                 |                           |                                    |               |            |            |
|                                                                                                    |                             |                                                  |                  | Fig         | ura 9                           |                        |                                       |                                               |                |                 |                           |                                    |               |            |            |

Verifica-se a contagem regressiva do tempo na barra inferior e, ao chegar no horário configurado, ocorrerá o disparo.